## **Finding Your College Financing Plan in ACES**

1. Log into ACES at <u>https://alamoaces.alamo.edu</u> using your Username and Password.

| ALAMO<br>COLLE<br>DISTR            | )<br>G E S<br>I C T                                                                             |
|------------------------------------|-------------------------------------------------------------------------------------------------|
| Sign in to your acc                | count                                                                                           |
| Username                           | Password Sign in                                                                                |
|                                    |                                                                                                 |
| Former Students and Em             | ployees Log-in To ACES Instructions                                                             |
| 1. If you remember your User       | ID and password, log-in to ACES in the spaces indicated in the Secure Access Box.               |
| 2. If you still cannot log-in to A | ICES, call the Help Desk at 210-485-0555.                                                       |
| 3. Once you have signed in to      | ACES, click the link for Web Services located on the bottom left-hand side of the Home Tab page |

2. Select the 'Student' option from the sidebar menu.

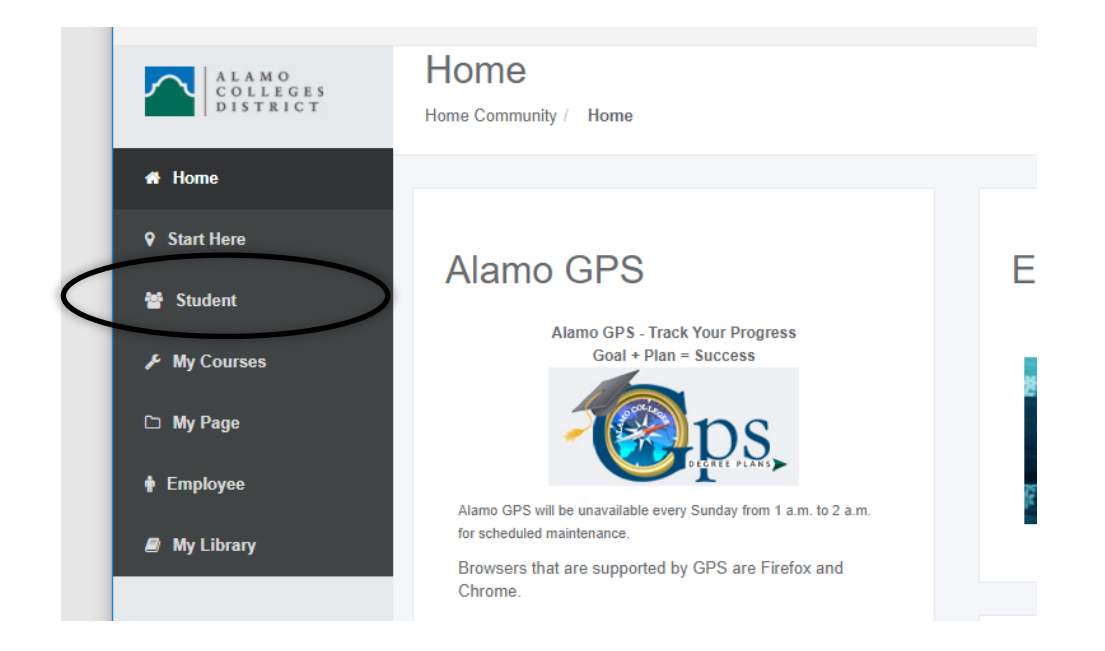

3. Click on 'Web Services' in the Student Self Service area:

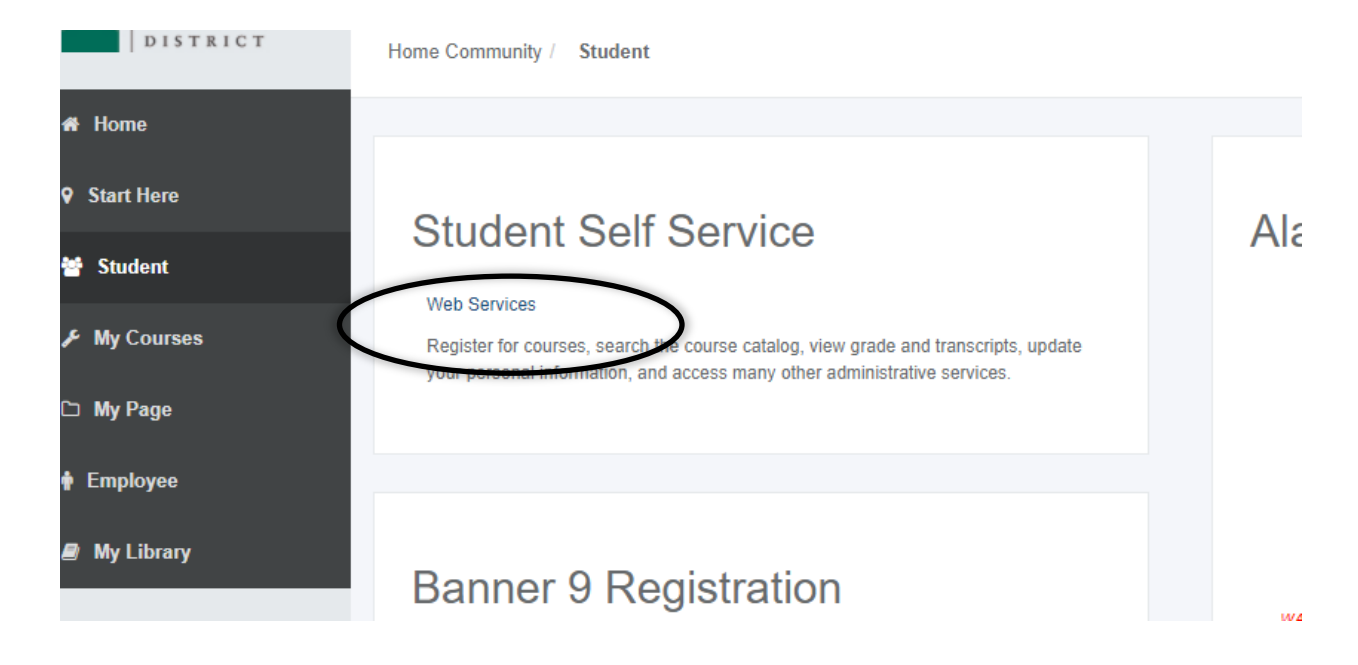

4. Select 'Financial Aid'.

|   | Personal Information Financial Aid Employee Finance                                                                  |
|---|----------------------------------------------------------------------------------------------------|
| : | Search Go                                                                                                    |
|   |                                                                                                    |
|   | Main Menu                                                                                                    |
|   |                                                                                                    |
|   | Personal Information                                                                                                 |
| 1 | Financial Aid                                                                                                    |
|   | Apply for Financial Aid; View financial aid status and eligibility, accept award offers, and view loan applications. |
|   | Employee                                                                                                    |
|   | Time sheets, time off, benefits, leave or job data, paystubs, W2 forms, W4 data.                                     |
|   | Finance                                                                                                    |
|   | Create or review financial documents, budget information, approvals.                                                 |

## RELEASE: 8.9.1

5. Select 'College Financing Plan' from the list of options.

| Per       | rsonal Information Financial Aid Employee Finance                                                                      |
|-----------|----------------------------------------------------------------------------------------------------|
| Sea       | Go                                                                                                    |
|           |                                                                                                    |
| Fir       | nancial Aid                                                                                                    |
|           |                                                                                                    |
| Fi        | nancial Aid Status                                                                                                    |
| Vie       | ew overall status, holds, academic progress, cost of attendance, financial aid awards, and messages.                   |
| Re        | IGIDIIILY<br>view Financial Aid Holds (which may prevent payment of awards) and document requirements; Display academi |
| Av        | ward                                                                                                    |
| Vie       | w account summary; Review awardc: Accept award offers; Display award payment schedule; View Ioan application           |
| Co        | ollege Financing Plan                                                                                                  |
| 50<br>Tap | a <del>bmit Financial Aid Documents</del><br>« Forms, Special Conditions, etc.                                         |
| Fe<br>Fea | ederal Direct Loan Request<br>deral Direct Loan Request                                                                |
| St<br>Su  | ummer Aid Application                                                                                                  |
| Ap        | opeal for Financial Aid Reinstatement                                                                                  |
| E-        | Mail Alamo Colleges Student Financial Aid                                                                              |
| REL       | EASE: 8.9.1                                                                                                    |

6. Select the correct Aid Year from the dropdown and click 'Submit':

| Personal Informatio | Go                                                                                                 |
|---------------------|----------------------------------------------------------------------------------------------------|
| Aid Year            |                                                                                                    |
| Some financial aid  | information is determined by Aid Year (the academic year for which you are receiving financial aid |
| Select Aid Year No  | Applicable/No Value Found 🗸                                                                        |
| RELEASE: 8.21.1     |                                                                                                    |

© 2020 Ellucian Company L.P. and its affiliates.

Your personalized College Financing Plan will now display.